## **Online ACH Payments**

| LOGIN                                                          | Log into the                       | e website using your credentials.                                                                                  |
|----------------------------------------------------------------|------------------------------------|----------------------------------------------------------------------------------------------------|
| Email"<br>Password"<br>LOGIN<br>Forgot Password?               | Once logge<br>your a<br>Your curre | d in, you will see an overview of<br>account on the dashboard.<br>nt balance due will be shown in<br>the blue box. |
| Overview Details                                               |                                    |                                                                                                    |
| SETUP AUTO-PAY<br>S 0.00<br>Amount Due<br>PAY NOW BILL DETAILS | 𝔥   O     Maintenance Requests     | ♥ O<br>Pending Parcels<br>VIEW NOW                                                                                 |
| () "I am using this to test schedul<br>Messaging<br>VIEW NOW   | le message. "                      | "Hey Becky can you please reach out to Caroline out"     Social Wall     VIEW NOW                                  |
|                                                                |                                    |                                                                                                    |

**Ways to Make Payments** 

To make a one-time payment, click on the "Pay Now" button in the blue box.

To set up automatic payments, click on "Setup Auto-Pay" in the upper right corner of the blue box. DASHBOARD
 MAKE PAYMENT
 AUTO-PAYMENT
 PAYMENT HISTORY
 PAYMENT HISTORY
 MAINTENANCE REQUEST
 PARCEL
 RENTER'S INSURANCE
 MESSAGING
 DOCUMENTS
 SOCIAL WALL

 You can also make a payment by clicking on the tabs located on the left side of the screen.

## **Making a Payment**

Fill in the payment information using a checking account.

Be sure to enter the name exactly as it is shown on the account.

| ) Payin fuli                                                                                                    | Max Amount: 5    |
|----------------------------------------------------------------------------------------------------|------------------|
| Recurring Payment Date                                                                                                    | Ē                |
|                                                                                                    |                  |
| Account Holder Marne                                                                                                    |                  |
|                                                                                                    |                  |
| FINAL PAYMENT MONTH/YEAR :                                                                                                    |                  |
|                                                                                                    |                  |
| SELECT YOUR PAYMENT TYPE                                                                                                    |                  |
|                                                                                                    |                  |
| CARD CHECKING                                                                                                    |                  |
|                                                                                                    |                  |
| Fee Charge (\$0.00) :                                                                                                    | \$0.00           |
| Total Amount :                                                                                                    | \$0.00           |
|                                                                                                    |                  |
| Routing No.                                                                                                    | Bank Account No. |
|                                                                                                    |                  |
| YOUR NAME 123<br>1254 Main Street<br>Anywhere, OH 00000 DATE                                                                                                    |                  |
|                                                                                                    |                  |
| NAM 10 THE                                                                                                    |                  |
| MAY TO THE S                                                                                                    |                  |
| PAY TO THE \$ OKDER OF DOLLARS                                                                                                    |                  |
| PAY 10 THE S<br>ORDER OF DOLLARS<br>DOLLARS                                                                                                    |                  |
| PAY 10 THE S<br>DOLLARS<br>TOULO 72324, [10001234,55789] 11223<br>ROUTING ACCOUNT CHECK<br>NUMBER NUMBER                                                                                                    |                  |
| PAY ID THE S<br>DOLLARS<br>HUKKU 72324 [HUUU 123455789] H123<br>ROUTING ACCOUNT CHECK<br>NUMBER NUMBER                                                                                                    |                  |
| PAY 10 THE<br>DOLLARS<br>DOLLARS<br>DOLLARS<br>NUMBER<br>NUMBER<br>SUMMER<br>NUMBER<br>NUMBER<br>NUMBER                                                                                                    |                  |
| PAY 10 THE<br>OWNER OF<br>DOLLARS<br>DOLLARS<br>NUMBER<br>NUMBER<br>NUMBER<br>NUMBER<br>NUMBER<br>NUMBER<br>NUMBER<br>NUMBER                                                                                                    |                  |
| PAY 10 IIIL       \$         DOILARS       DOILARS         INDUCED 2324.55789       IIIII         INDUCED 2324.55789       IIIIIIIIIIIIIIIIIIIIIIIIIIIIIIIIIIII                                                                                                    |                  |
| PAY 10 IIIL       \$         ONDER OF       DOI LARS         DOI LARS       DOI LARS         PUTING       ACCOUNT       CHECK         NUMBER       NUMBER       NUMBER         vour charge amount is \$1000, the fee charged will be \$0.00[checking]. Total: \$1,000.00         Image: Autopay may process after recurring payment date depending on the date the property posts rent charges.         ADD AUTOMY |                  |